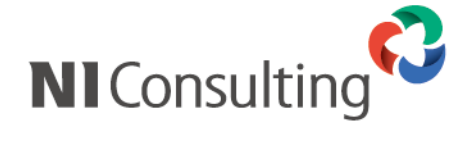

## リモートコンサルティングセンサー機能 セットアップマニュアル

| 1. | はじめに1                                        |
|----|----------------------------------------------|
| 2. | リモートコンサルティングセンサー機能とは?1                       |
| 3. | リモートコンサルティングセンサー機能要件について                     |
| 4. | リモートコンサルティングセンサー機能のインストール                    |
|    | 4-1. インストール開始 (オンライン可能ユーザー/ Windows)5        |
|    | 4-2. インストール開始 (弊社提供メディアからの実施 / Windows)9     |
|    | 4-3. インストール開始 (オンライン可能ユーザー/ PostgreSQL) 12   |
|    | 4-4. インストール開始 (弊社提供メディアからの実施 / PostgreSQL)18 |
| 5. | インストール後の設定                                   |
| 6. | リモートコンサルティングセンサー機能のアップデート                    |
| 7. | リモートコンサルティングセンサー機能 FAQ                       |

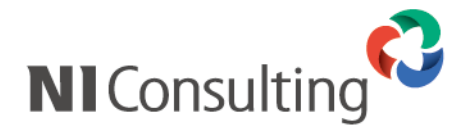

## 1. はじめに

本説明書は、株式会社 NI コンサルティング社(以下、弊社)開発の「顧客創造日報 for WEB(Type-R 含む)」、 「顧客深耕日報 for WEB(案件創造統合、Type-R 含む)」「顧客深耕日報 for Accounting Office」(以下、弊社 製品)を対象とした、

リモートコンサルティングセンサー機能のインストールに関するマニュアルです。

インストールの事前準備から、インストール完了までの一連の作業の流れと注意点を説明しておりますので、 インストール後のトラブルを避ける為にも必ず内容をご確認頂き、手順に従って設定してください。

## 2. リモートコンサルティングセンサー機能とは?

リモートコンサルティングセンサー機能(Remote Consulting Censor、以下 RCS 機能)とは、日報運用定着をサポートするため、弊社製品の運用状況をチェックする自動センサー機能です。

設定した基準値に満たない場合、弊社に通知が到着します。専任のコンサルタントから連絡を入れて状況を確認し、必要に応じて運用改善のために訪問してアドバイスをいたします。せっかく導入しても現場の営業担当者が入力せず運用が頓挫するケースが少なくありません。何らかの事情で運用がうまくいかないお客様を支援させていただきます。

※本機能は顧客情報や業績に関する情報を取得するものではありません。

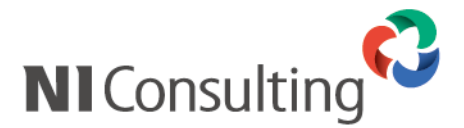

## 3. リモートコンサルティングセンサー機能要件について

#### ≻ <u>環境要件</u>

RCS 機能の通知手段として、「WEB 通信」と「メール」のいずれかをお選びいただけます。 WEB 通信を推奨していますが、以下の必要な環境を満たさない場合は、「メール」を通知手段とすることも可能です。なお、その場合、メールアカウントを1つご用意ください。

| 種類            | 必要な環境および準備                                                                                                    |
|---------------|----------------------------------------------------------------------------------------------------|
| WEB 通信(HTTPS) | ■設置しているサーバが外部との WEB 通信が可能な環境(※1)                                                                                                    |
|               | ■PHP の SSL 有効化ツールが適用済(弊社提供分)(※2)                                                                                                    |
|               | ■Proxy が設置されている場合は、Proxy が SSL に対応していること                                                                                                    |
|               | ※1:オンラインアップデートの可能な環境                                                                                                    |
|               | ※2:未適用の場合、Windows版をご利用の場合は弊社ダウンロードサイトからツールを                                                                                                    |
|               | ダウンロードできます。                                                                                                    |
|               | 「システム設定」「日報」「共通設定」画面                                                                                                    |
|               | 共通設定(リモートコンサルティングセンサー)                                                                                                    |
|               | 創先部 谷田 信筒<br>「「「「「「」」」」」」」」」」」」」」」」」」」」」」」」」」」」」」」                                                                                                    |
|               | 【保存する<br>「メニューリストヘ」                                                                                                    |
|               | リモートコンサルティングセンサーとは?<br>瞬客深耕日報の運用状況を自動判定する内蔵センサー機能です。<br>この機能を利用していたさと、歴史の知用しなの運用は知る会問知のにいったけ、こく人がに示す。ま                                                                  |
|               | この状態にをわかしていることに、胸骨を水板が口を取り進行れたたとたかのにいロングルリオングに3回れしよ。<br>す。<br>※本機能は顧客情報や業績に関する情報を取得するものではありません。                                                                         |
|               | 設定手順について<br>、下型にあるリキートマングサンフサージをなったし、ア下カ、                                                                                                    |
|               | ■ おいながなり、コンスクリンインノンクリントのなどをいつしていてい。<br>※通知方法を小しいでする場合、事前に、レッレク・バーを登録して下さい。<br>メールケッパーを登録して事直面を制定なおして下さい。<br>第二十次、シンズマーコンドのまではない。<br>「オールケッパーを登録して事直面を制定なおして下さい。         |
|               | <ul> <li>説定を入刀後に必タテスト送信を実通し、ស切りることを確認してとさい。</li> <li>テスト送信成功後、リモートコンサルティングセンサーを利用するILモエックを入れ保存すると、</li> <li>NITンサルティングなアて「運用関始高額のは送信され、リモートコンサルティングセンサーが有効にな</li> </ul> |
|               | ります。<br>サーバーの刺り動作声性が早年ですましません                                                                                                    |
|               | 通知方法でMED通信にHTTPS)を利用したい場合は、PHPのSSLを有効にする必要があります。マニ<br>コアルに沿ってPHPのSSL有効化シールを実行して下さい。                                                                                     |
|               | マニュアルとツールは以下まりタワンロート可能となっています。<br>[SSL有効化ツールをダウンロード]                                                                                                    |
|               | <ul> <li>次回以降、この画面を初期表示しない。</li> </ul>                                                                                                    |
|               | Linux 版をご利用の場合で適用が未だの場合、下記のメッセージが表示され                                                                                                    |
|               | ます。セットアップ前にメディアでの適用を済ませてください。                                                                                                    |
|               | 「システム設定」「日報」「共通設定」画面                                                                                                    |
|               | 共通設定(リモートコンサルティングセンサー)                                                                                                    |
|               | 創発部 谷田 佑樹<br>耐容深耕日報(メニューリスト) > <b>共通設定(リモートコンサルティングセンサー)</b>                                                                                                    |
|               | (保存する) メニューリストへ)                                                                                                    |
|               | リモートコンサルティングセンサーとは?<br>騒客:深掛日報のう運用状況を自動判定する内蔵センサー機能です。<br>この増化が正規用の、たちにないまたのが見れるの運用が見たまた地のにいまい。ため、こくがに注けれ、土                                                             |
|               | この機能を利用していたにくて、顧客が採用目報の運用状況を定規的ルトNコノウルディングに通知します。<br>す。<br>※本機能は顧客情報や業績に関する情報を取得するものではありません。                                                                            |
|               | 設定手順について                                                                                                    |
|               | <ul> <li>ト記にあるリオートコングル・テイングセンサー設定を入力して下さい。</li> <li>※通知方法をメールにする場合、専邦にメールサーバーを登録して下さい。</li> <li>メールサーバー会響は「本車面を招換なお」で下さい。</li> </ul>                                    |
|               | <ul> <li>設定を入力後に必ずテスト送信を実施し、成功することを確認して下さい。</li> <li>テスト送信成功後、リモートコンサルティングセンサーを採用する1にチェックを入れ保存すると、</li> </ul>                                                           |
|               | Nコンサルティング宛てに運用開始通知が送信され、リモートコンサルティングゼンサーが有効になります。                                                                                                    |
|               | サーバーの製品動作環境が最新ではありません。<br>通知方法でMED通信(HTTPS)を利用したい場合は、メディアによるバージョンアップにより製品動作<br>環境を発展がにフェアル                                                                              |
|               | **境と成前にいていてい。<br>ユーザーサポートへバージョンアップメディアの発送をご依頼下さい。                                                                                                    |
|               | 図次回以降、この画面を初期表示しない。                                                                                                    |
| メール           | メールアカウントとアカウント情報をご準備ください。                                                                                                    |

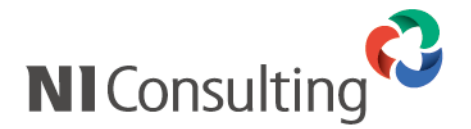

#### ▶ <u>製品バージョン要件</u>

RCS 機能の対象製品及び RCS 機能が使用可能な製品バージョンについては、以下の通りです。

【RCS 機能対象一覧】

| 製品名                          | インストール可能バージョン |
|------------------------------|---------------|
| 顧客深耕日報 for WEB               |               |
| 顧客深耕日報 案件創造統合                |               |
| 顧客深耕日報 Type-R                | 6.3-1 以上      |
| 顧客創造日報 for WEB               |               |
| 顧客創造日報 Type-R                |               |
| 顧客深耕日報 for Accounting Office | 4. 0. 2       |

※以下の製品は対象外となります。

NIコラボ、可視化日報、経営 CompasScope、顧客創造レポート、見積共有管理

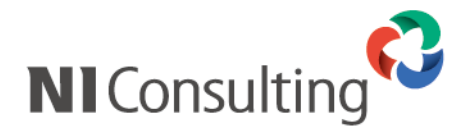

## 4. リモートコンサルティングセンサー機能のインストール

以下では、RCS機能をインストールする手順をご説明いたします。

インストール方法については、お使いの環境(サーバーOS、実行可能なアップデート方法、使用可能な デバイス・ソフトウェア)によって、インストール方法が異なります。

下記の表をご確認頂き、御社環境とインストール方法をご確認の上、適切な参照頁をご参照ください。

| サーバーOS  | アップデート方法(※1) | 使用可能なデバイス・ソフトウェア(※2) | 参照頁  |
|---------|--------------|----------------------|------|
| Windows | オンラインアップデート  | -                    | P.5  |
|         | メディア(CD-ROM) | -                    | P.9  |
| Linux   | オンラインアップデート  | フロッピー(又は CD-ROM)     | P.14 |
|         |              | ファイル転送ソフト            | P.16 |
|         | メディア(CD-ROM) | -                    | P.18 |

※1 実行可能なアップデート方法を選択してください

RCS 機能のインストールのためには、弊社製品がインストール可能バージョンまでアップデートされている必要があります。

弊社製品を既にお使いの場合で、オンラインアップデートが可能な場合は「オンラインアップデート」の 行の「参照頁」をご参照ください。

弊社製品を新規にインストールする場合、又は弊社製品を既にお使いで、アップデートの際には 弊社提供のアップデートメディアをご使用している場合は「メディア(CD-ROM)」の行の「参照頁」を ご参照ください。

※2 実行ファイルをサーバーにアップロードする際に使用できるデバイス・ソフトウェアを選択してください

例 1)サーバーOS:Windows2003Server、オンラインアップデートが可能な場合 ⇒「P.5」を参照し、インストールを実施してください。

例 2)サーバーOS:RedhatLinux、オンラインアップデートが可能で、フロッピーからインストールを 実施する場合 ⇒「P.14」を参照し、インストールを実施してください。

例 3)サーバーOS:RedhatLinux、オンラインアップデートが不可能なため、弊社から発送している メディアにてアップデートを行なっている、という場合 ⇒「P.18」を参照し、インストールを実施してください。

4

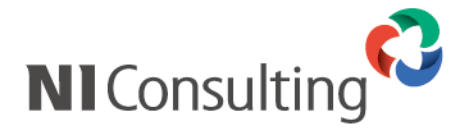

Windows 編

4-1. インストール開始(オンライン可能ユーザー/ Windows)

RCS 機能をインストールするにあたり、インストールファイルのダウンロードからインストール完了までの手順を記載しております。記載内容をよくご確認の上、作業を実施してください。

#### ① オンラインアップデートの実施

弊社製品を、RCS機能がインストール可能なバージョンまでアップデートします。 システム管理画面から、運用管理>オンラインアップデートを選択し、オンラインアップデートを 実施してください。

<u>※オンラインアップデート方法に関しましては、弊社ユーザーサポート HP(https://www.ni-consul.jp/)の「製品 Q&A」を</u> ご参照ください。

<u>※ユーザーサポート HP ヘログインするためには、ID・パスワードが必要となります。ID・パスワードがご不明の場合は、</u> システム管理者の方にご確認ください。

#### ② セットアップファイルのダウンロード

オンラインアップデートが完了しましたら、システム管理画面>(お使いの日報製品タブ)と選択します。 (例:顧客深耕日報 for WEB をご利用の場合は、システム管理画面>顧客深耕日報 を選択。) 最初に RCS 機能設定画面が表示されますので、「設定ツールをダウンロード」をクリックします。 ⇒設定ツール(ファイル名:nircs-setup.zip)がダウンロードされます。

| システム設定                                      | 基本設定 セキュリティ 経営CompasScope Nロラボ                                                                                                    |
|---------------------------------------------|----------------------------------------------------------------------------------------------------|
| <b>共通設定</b><br>リモートコンサルティングセンサー             | 共通設定(リモートコンサルティングセンサー)                                                                                                    |
| (史田機能の並べ替え)<br>使用機能の並べ替え                    |                                                                                                    |
| <u>TOP画面設定</u>                              | <u>顧客深耕日報(メニューリスト)</u> > 共通設定(リモートコンサルティングセンサー)                                                                                             |
| <u>締め日</u><br>時間選択                          | 保存する メニューリストヘ                                                                                                    |
| 年度設定<br>メール通知設定<br>メールクライアント設定<br>メール取り込み設定 | リモートコンサルティングセンサーとは?<br>顧客深耕日報の運用状況を自動判定する内蔵センサー機能です。<br>この機能を利用していただと、顧客深耕日報の運用状況を定期的にNロンサルティングに通知します。<br>※本機能は顧客情報や業績に関する情報を取得するものではありません。 |
| <u>カラー設定</u><br>検索項目初期値設定                   | 設定手順について                                                                                                    |
| <u>表示単位設定</u><br>フォーム設定<br>ビー・NIC           | <ul> <li>現在、リモートコンサルティングセンサーを利用するためのツールがインストールされていません。</li> <li>リモートコンサルティングセンサーをご利用頂くためには以下のURLより、設定ツールをダウンロードし、</li> </ul>                |
| Lユー設定<br>CSV設定<br>問覧制限                      | 18 <u>定ツールを切りてしてい。</u><br>18 <u>定ツールを切りてしてい</u><br>※リモートコンサルティングセンサーを利用しない場合、設定を行って頂く必要はございません。                                             |
| 訪問計画                                        | <ul> <li>上記設定ツールをインストール後、本設定画面より再度設定を行って下さい。</li> </ul>                                                                                     |
| 日報<br><u> 顧客情報</u>                          | 📄 次回以降、この画面を初期表示しない。                                                                                                    |
| <u>商品情報</u><br>競 <u>合情報</u>                 |                                                                                                    |

0

 ・ネットワーク内にプロキシなどが存在する場合、ファイルをダウンロードできない可能性があります。
 ⇒この場合、弊社よりメディア(CD-ROM)にて設定ツールを提供させて頂きます。
 詳細は弊社サポートデスクにお問い合わせください。
 ・セキュリティーソフト等によりダウンロードがブロックされてしまう場合、セキュリティーソフト側でファイルの ダウンロードを許可するようご設定ください。

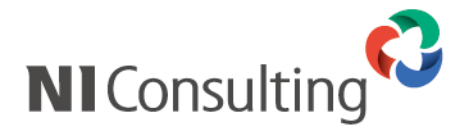

#### ③ ファイルのアップロード

ダウンロードした圧縮ファイルを解凍し、サーバーにアップロードします。 (サーバーへのファイルアップロードの際には、CD-ROM、ファイル転送ソフトなどをご使用ください。 CD-ROM などのメディアをご使用の場合、zip ファイルを解凍後に作成される「nircs-setup」フォルダを、 そのままメディアに焼いてご使用ください。)

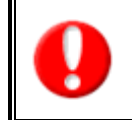

・WEB サーバーとデータベースサーバーを分割して運用されている場合は、WEB サーバーにのみファイルを アップロードし、セットアップを実施してください。 ・インストールの実施は、必ず Administrator の権限をもつユーザーで実行してください。

#### ④ セットアップの実施

「nircs-setup」フォルダを格納したメディアを、メディアドライブに挿入し、フォルダ内の「rcs-setup.exe」を ダブルクリックして下さい。RCS機能のセットアップが開始します。

(例: CD-ROM を使用し、CD-ROM ドライブが D:¥である場合には D:¥nircs-setup¥rcs-setup.exe)

| レビン・シーンサルティングセンサーツール をっトアっつ へようこそ<br>このつ つ ゲラムは、リモートコンサルティングセンサーツールをコンピュータに<br>インストールします。この セットアップ つ つ づえを実行する 前に、すべての<br>Windows つ ロ ゲラムを終了することを推奨します。 | リモートコンサルティングセンサーツール | – InstallShield Wizard                                                                                    | × |
|----------------------------------------------------------------------------------------------------|---------------------|----------------------------------------------------------------------------------------------------|---|
| このプロクラঽムは、リモートコンサルティングセンサーツールをコンピュー処に<br>インストールします。このセットアップブ1ロクラえを実行する前に、すべての<br>Windowsブロクラえを終了することを推奨します。                                             |                     | リモートコンサルティングセンサーツール セットアッフ*へようこそ                                                                          |   |
|                                                                                                    |                     | このブログラムは、リモートコンサルティングセンサーツールをコンピュータに<br>インストールします。このセットアップブログラムを実行する前に、すべての<br>Windowsブログラムを終了することを推奨します。 | ŝ |
|                                                                                                    |                     |                                                                                                    |   |

#### ⑤ インストール先の選択

次に、RCS 機能のインストール先を選択する画面が表示されます。 インストール先フォルダを選択し、[次へ]をクリックしてください。 (通常はデフォルトのままで結構です。)

| <mark>リモートコンサル:</mark><br>インストール先・<br>ファイルをイン | テ <b>ィングセンサーツール - InstallShield Wi<br/><b>の選択</b><br/>ストールするフォルタを選択してください。</b> | zard             |          | ×  |
|-----------------------------------------------|--------------------------------------------------------------------------------|------------------|----------|----|
|                                               | リモートコンサルティングセンサーツール のイン<br>C¥Program Files¥Niconsul                            | ₹┝─ル先:           | ļ        | 変更 |
| InstallShield —                               |                                                                                | < 戻る( <u>B</u> ) | <u> </u> |    |

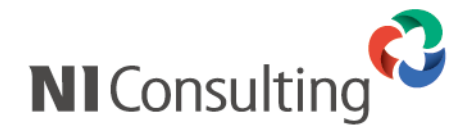

#### ⑥ NI 製品のインストール先の選択

次に弊社製品のインストール先を選択する画面が表示されます。 弊社製品がインストールされているフォルダを選択し、[次へ]をクリックしてください。 (弊社製品のデフォルトのインストール先は、C:¥Program Files¥Apache Group¥Apache¥htdocs¥ni です。)

| リモートコンサル        | ティングセンサーツール - InstallShield Wizard                                  | ×                 |
|-----------------|---------------------------------------------------------------------|-------------------|
| NI製品のイ)         | ンストール先選択                                                            |                   |
|                 | 以下にNI製品がインストールされていればそのまま次へ進んでくだ<br>C¥¥Apache Group¥Apache¥htdocs¥ni | 変更                |
| InstallShield — | 〈 戻る(8) (二次へ、10)>                                                   | ] <u>+</u> +>tell |

#### ⑦ 設定内容の確認

「ファイルコピーの開始」画面が表示されます。 設定項目をご確認の上、[次へ]を選択してください。

| リモートコンサルティングセンサーツール - InstallShield Wizard                                                                        |
|----------------------------------------------------------------------------------------------------|
| <b>ファイル コヒ~-の開始</b><br>ファイルのコヒ~-を開始する前に、設定内容を確認してください。                                                            |
| プログラム ファイルのコピーを開始するための情報は次の通りです。設定を確認して、変更を必要とする場合はI戻る]<br>ボタンをワリックします。現在の設定でよい場合は、[次へ]ボタンをワリックするとファイルのコピーを開始します。 |
| 現在の設定に                                                                                                    |
| インストールサーバー環境:                                                                                                    |
| NI製品のインストール先:<br>C¥Program Files¥Apache Group¥Apache¥htdocs¥ni                                                    |
| リモートコンサルティングセンサーツールのインストール <b>先:</b><br>C¥Program Files¥Niconsul                                                  |
|                                                                                                    |
| InstallShield                                                                                                    |
| < 戻る(B) (次へ(ND)) キャンセル                                                                                            |

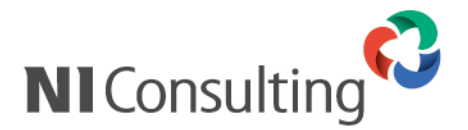

⑧ 最後に、「インストール準備の完了」画面が表示されるので、「インストール」をクリックしてください。 インストールが開始されます。

| IJŦ  | モートコンサルティングセンサーツール - InstallShield Wizard                      | ×             |
|------|----------------------------------------------------------------|---------------|
|      | インストール準備の完了<br>インストールを開始する準備が整いました。                            |               |
|      | [インストール]をクリックしてインストールを開始してください。                                |               |
|      | インストール設定を確認または変更する場合は、「戻る」をグックします。ウイザートを終了するには、「キャンセル」を<br>ます。 | <u>ሳሃッ</u> ሳし |
| Inst | stallShield                                                    | 1211          |

⑨ インストールが完了しましたら、「Install Shield Wizard の完了」画面が表示されます。 「完了」をクリックし、セットアップを終了してください。

⇒以上で RCS 機能のセットアップは完了です。引き続き、「5.インストール後の設定」(P.20)をご参照の上、必要事項を登録 してください。

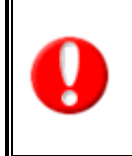

上記セットアップが完了致しましたら、下記手順に従い、必ず RCS サービスを開始してください。 ①「スタート」-「すべてのプログラム」-「NI コンサルティング」-「リモートコンサルティングセンサー ツール」と選択。

②「RCS サービス開始」を選択。 ⇒RCS サービスが開始します。

8

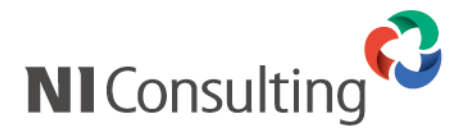

## 4-2. インストール開始 (弊社提供メディアからの実施 / Windows)

RCS 機能をインストールするにあたり、インストールファイルのダウンロードからインストール完了までの手順を記載しております。

記載内容をよくご確認の上、作業を実施してください。

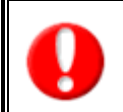

・WEB サーバーとデータベースサーバーを分割して運用されている場合は、 WEB サーバーにのみファイルをアップロードし、以降の手順を実施してください。 ・インストールの実施は、必ず Administrator の権限をもつユーザーで実行してください。

#### ① セットアップの実施

製品 CD-ROM を CD-ROM ドライブに挿入し、CD-ROM 内の「rcs-setup.exe」をダブルクリックして下 さい。

RCS 機能のセットアップが開始します。

(例: CD-ROM ドライブが D:¥である場合には D:¥rcs-setup.exe)

| リモートコンサルティングセンサーツール - InstallShield Wizard 🛛 🗙 |                                                                                                    |  |
|------------------------------------------------|----------------------------------------------------------------------------------------------------|--|
|                                                | リモートコンサルティングセンサーツール セットアッフ*へようこそ                                                                           |  |
|                                                | この7泊がうムは、リモートコンサルティングセンサーツールをコンピューダに<br>インストールします。このセットアップ 7泊からムを実行する前に、すべての<br>Windows7泊からムを終了することを推奨します。 |  |
|                                                | < 戻る(但) (次へ、10)> キャンセル                                                                                     |  |

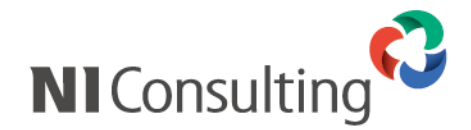

#### ② インストール先の選択

次に、RCS 機能のインストール先を選択する画面が表示されます。 インストール先フォルダを選択し、[次へ]をクリックしてください。 (通常はデフォルトのままで結構です。)

| リモートコンサル                    | ティングセンサーツール – InstallShield Wizard                         | ×    |
|-----------------------------|------------------------------------------------------------|------|
| <b>インストール先</b> (<br>ファイルをイン | <b>の選択</b><br>バトールするフォルダを選択してください。                         | AN A |
|                             | リモートコンサルティングセンサーツール のインストール先:<br>C:¥Program Files¥Niconsul | 変更   |
| InstallShield —             | 〈 戻る(但) ()次へ、(11))>                                        |      |

#### ③ NI 製品のインストール先の選択

次に弊社製品のインストール先を選択する画面が表示されます。 弊社製品がインストールされているフォルダを選択し、[次へ]をクリックしてください。 (弊社製品のデフォルトのインストール先は、C:¥Program Files¥Apache Group¥Apache¥htdocs¥ni です。)

10

| リモートコンサノ        | レティングセンサーツール – InstallShield Wizard                                  | ×  |
|-----------------|----------------------------------------------------------------------|----|
| NI製品の1          | ンストール先選択                                                             |    |
|                 | 以下にNI製品がインストールされていればそのまま次へ進んでくだ<br>C.¥¥Apache Group¥Apache¥htdocs¥ni | 変更 |
| InstallShield · | < 戻る( <u>B</u> ) ( <u>) 次へ、(N)</u> > (                               |    |

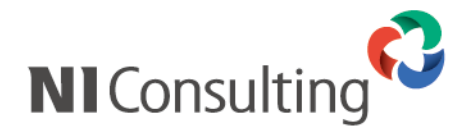

#### ④ 設定内容の確認

「ファイルコピーの開始」画面が表示されます。 設定項目をご確認の上、[次へ]を選択してください。

| リモートコンサルティングセンサーツール - InstallShield Wizard                                                                      | ×        |
|----------------------------------------------------------------------------------------------------|----------|
| ファイルコヒ~の開始<br>ファイルのコヒ~を開始する前に、設定内容を確認してください。                                                                    | 2        |
| プロクラム ファイルのコビーを開始らするための情報似よ次の〕動りです。設定を確認して、変更を必要とする場合<br>ボタンをクリックします。現在の設定でよい場合は、じ次へコボタンをクリックするとファイルのコピーを開始します。 | は戻る]     |
| 現在の設定                                                                                                    |          |
| インストールサーバー環境:                                                                                                   | <u> </u> |
| NI製品のインストール先:<br>C¥Program Files¥Apache Group¥Apache¥htdocs¥ni                                                  |          |
| リモートコンサルティングセンサーツールのインストール先:<br>C¥Program Files¥Niconsul                                                        |          |
|                                                                                                    | <b>T</b> |
| T                                                                                                    |          |
| InstallShield                                                                                                   |          |
|                                                                                                    | ?)tu     |

⑤ 最後に、「インストール準備の完了」画面が表示されるので、「インストール」をクリックしてください。 インストールが開始されます。

| リモートコンサルティングセンサーツール - InstallShield Wizard                         | × |
|--------------------------------------------------------------------|---|
| <b>インストール準備の完了</b><br>インストールを開始する準備が整いました。                         |   |
| [インストール]をクリックしてインストールを開始してください。                                    |   |
| インストール設定を確認または変更する場合は、「戻る]を炒ックします。ウィザートを終了するには、「キャンセル]を炒ックし<br>ます。 |   |
|                                                                    |   |
|                                                                    |   |
|                                                                    |   |
|                                                                    |   |
|                                                                    |   |
|                                                                    |   |
| InstallShield                                                      |   |
| < 戻る( <u>B</u> ) (17万ドール) キャンセル                                    |   |

- ⑥ インストールが完了しましたら、「Install Shield Wizard の完了」画面が表示されます。 「完了」をクリックし、セットアップを終了してください。
  - ⇒<u>以上で RCS 機能のセットアップは完了です。引き続き、「5.インストール後の設定」(P.20)をご参照の上、必要事項を登録</u> してください。

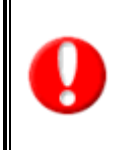

上記セットアップが完了致しましたら、下記手順に従い、必ず RCS サービスを開始してください。

①「スタート」-「すべてのプログラム」-「NI コンサルティング」-「リモートコンサルティングセンサー ツール」と選択。

11

②「RCS サービス開始」を選択。 ⇒RCS サービスが開始します。

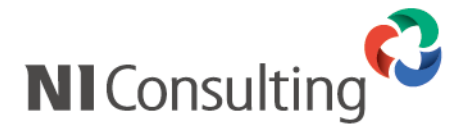

Linux 編

4-3. インストール開始(オンライン可能ユーザー/ PostgreSQL)

RCS 機能をインストールするにあたり、インストールファイルのダウンロードからインストール完了までの手順を記載しております。

記載内容をよくご確認の上、作業を実施してください。

#### ① オンラインアップデートの実施

弊社製品を、RCS 機能がインストール可能なバージョンまでアップデートします。 システム管理画面から、運用管理>オンラインアップデートを選択し、オンラインアップデートを実施して ください。

<u>※オンラインアップデート方法に関しましては、弊社ユーザーサポート HP(https://www.ni-consul.jp/)の「製品 Q&A」を</u> ご参照ください。

<u>※ユーザーサポート HP ヘログインするためには、ID・パスワードが必要となります。ID・パスワードがご不明の場合は、 システム管理者にご確認ください。</u>

#### ② セットアップファイルのダウンロード

オンラインアップデートが完了しましたら、システム管理画面>(お使いの日報製品タブ)と選択します。 (例:顧客深耕日報 for WEB をご利用の場合は、システム管理画面>顧客深耕日報 を選択。)

| システム設定                                                        | 基本設定 セキュリティ 経営CompasScope Nロラボ                                                                                                    | <u>顧客創造Approach</u> | 可視化日報 |
|---------------------------------------------------------------|----------------------------------------------------------------------------------------------------|---------------------|-------|
| <b>共通設定</b><br>リモートコンサルティングセンサー                               | 共通設定(リモートコンサルティングセンサー)                                                                                                    |                     |       |
| <u>使用機能の設定</u><br>使用機能の並べ魅う                                   |                                                                                                    | 営業部/営業1課            | 鈴木 敬治 |
| TOP画面設定                                                       |                                                                                                    |                     |       |
| <u>締め日</u><br>時間選択                                            | 保存する メニューリストへ                                                                                                    |                     |       |
| <u>年度設定<br/>メール/通知設定</u><br>メール/ライアン/設定<br>メール取り込み設定<br>カラー設定 | リモートコンサルティングセンサーとは?<br>顧客深耕日報の運用状況を自動判定する内蔵センサー機能です。<br>この機能を利用していただくと、顧客深耕日報の運用状況を定期的にNロンサルティン<br>※本機能は顧客情報や業績に関する情報を取得するものではありません。 | ングに通知します。           |       |
| ▲<br>検索項目初期 <u>値設定</u><br>表示単位設定<br>つ★~ 4 設定                  | 設定手順こついて <ul> <li>現在、リモートコンサルティングセンサーを利用するためのツールがインストールされ、 <ul> <li>リエートコンサルティングセンサーを利用するためのツールがインストールされ、 </li></ul> </li></ul>      | ていません。              |       |
| <u>ビュー設定</u><br><u>CSV設定</u><br>明時4回                          | インストールを行って下さい。<br>「設定ツールを行って下さい。<br>「設定ツールをダウンロード」<br>※リモートコンサルティングセンサーを利用しない場合、設定を行って頂く必要はござ                                        | いません。               |       |
| 訪問計画                                                          | <ul> <li>上記設定ツールをインストール後、本設定画面より再度設定を行って下さい。</li> </ul>                                                                              |                     |       |
| <u>日報</u><br><u>顧客情報</u><br>商談情報                              | 📄 次回以降、この画面を初期表示しない。                                                                                                    |                     |       |
| <del>商品<u>情報</u><br/>競合情報</del>                               | 「保存する」<br>「メニューリストへ」                                                                                                    |                     |       |

最初に、上記 RCS 機能設定画面が表示されますので、「設定ツールをダウンロード」をクリックします。 ⇒設定ツール(ファイル名:nircs-setup.zip)がダウンロードされます。

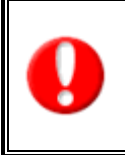

・ネットワーク内にプロキシなどが存在する場合、ファイルをダウンロードできない可能性があります。
 ⇒この場合、弊社よりメディア(CD-ROM)にて設定ツールを提供させて頂きます。
 詳細は弊社サポートデスクにお問い合わせください。
 ・セキュリティーソフト等によりダウンロードがブロックされてしまう場合、セキュリティーソフト側で
 ファイルのダウンロードを許可するようご設定ください。

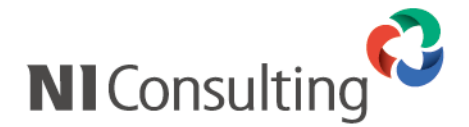

#### ③ セットアップファイルの準備

ダウンロードした圧縮ファイルを解凍すると、「nircs」フォルダが作成されるので、メディア (フロッピー又は CD-ROM)に焼き、セットアップファイルを用意します。 ※サーバーにファイルをアップロードする際にファイル転送ソフトをご使用になる場合は、メディアの準備は不要です。

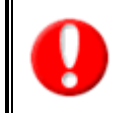

WEB サーバーとデータベースサーバーを分割して運用されている場合は、 WEB サーバーにのみファイルをアップロードし、以降の手順を実施してください。

- ④ サーバーへのログイン
   弊社製品がインストールされているサーバーにて操作します。
   root と入力して [Enter] を押してください。
- ⑤ サーバー管理者(root)のパスワードを入力して[Enter]を押してください。 (パスワードは入力しても表示されません) [root@xxxxx<sup>~</sup>]#\_となればログイン完了です。

RedhatEnterprise Linux ES release 4 (Nahant Update4) Kernel 2.6.9-42.Elsmp on an i686 NISFA login:root Password: Last login: Thu Mar 8 13:04:43 from 192.168.1.1 [root@NISFA ]]# ログイン完了

13

#### ⑥ 次に、セットアップファイルを実行します。

サーバーにセットアップファイルをアップロードする方法により、手順が異なるので、 実行方法別に以下のページをご参照の上、実行ください。

# ・メディア(フロッピー/CD-ROM)からインストールを実施する場合 ⇒「4-3-1.メディア(フロッピー/CD-ROM)からインストールを実施する場合」(次項)をご参照ください。

 ・ファイル転送ソフトを使用しインストールを実施する場合
 ⇒「4-3-2.ファイル転送ソフトを使用し、インストールを実施する場合」(P.16)をご参照ください。

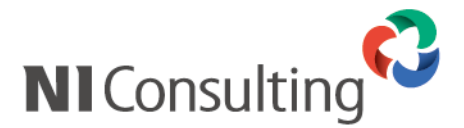

| 4-3-1.メディア(フロッピー/CD-ROM)からインスト- | -ルを実施する場合 |
|---------------------------------|-----------|
|---------------------------------|-----------|

#### ■フロッピーから実施する場合

#### ① メディアのマウント

RCS 機能のインストールファイルが収録されたフロッピーをドライブに挿入後、 mount /mnt/floppy と入力し、[Enter]を押してください。 ※マウントポイントが media の場合は、mount /media/floppy と入力し、[Enter]を押してください。

[root@NISFA ~]# mount /mnt/floppy

マウントポイントが mnt の場合

[root@NISFA ~]# \_\_\_

#### ② セットアップファイルの実行

/mnt/floppy/nircs/rcsinstall.sh 2 と入力し、[Enter]を押してください。 ※マウントポイントが media の場合は、/media/floppy/nircs/rcsinstall.sh 4 と入力し、[Enter]を押してください。

[root@NISFA ]# /mnt/floppy/nircs/rcsinstall.sh 2

マウントポイントが mnt の場合

⇒「4-3-3. セットアッププログラムの実行」(P.17)をご参照ください。

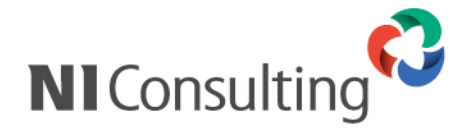

#### ■CD-ROM から実施する場合

#### ① メディアのマウント

mount /mnt/cdrom と入力して[Enter]を押してください。 [root@xxxxx root]#\_ に戻れば CD-ROM のマウントは完了です。

[root@NISFA ~]# mount /mnt/cdrom [root@NISFA ~]# \_\_\_

マウントポイントが mnt の場合

※CD-ROM が正常にマウントできない場合は、以下の方法でマウントしてください。

#### •Red Hat Enterprise Linux AS/ES 4 環境での CD-ROM のマウント

- 1. 製品が収録された CD-ROM を CD-ROM ドライブに挿入してください。
- 2. mkdir /mnt/cdrom と入力して Enter を押してください。
- mount /dev/cdrom /mnt/cdrom と入力して Enter を押してください。
   ※「mount:ブロックデバイス/dev/cdrom~」のようなメッセージが表示されても正常です。

[root@xxxxx root]#\_ に戻れば CD-ROM のマウントは完了です。

| [root@NISFA ~]# mkdir /mnt/cdrom            |        |  |  |  |  |
|---------------------------------------------|--------|--|--|--|--|
| [root@NISFA ~]# mount /dev/cdrom /mnt/cdrom |        |  |  |  |  |
| [root@NISFA ~]#                             | マウント完了 |  |  |  |  |

#### ② セットアップファイルの実行

/mnt/cdrom/nircs/rcsinstall.sh 1 と入力して[Enter]を押してください。

<u>※マウントポイントが</u> media の場合は、/media/cdrom/nircs/rcsinstall.sh 3と入力し、[Enter]を

<u>押してください。</u>

[root@NISFA ~]# /mnt/cdrom/nircs/rcsinstall.sh 1

マウントポイントが mnt の場合

⇒「4-3-3. セットアッププログラムの実行」(P.17)をご参照ください。

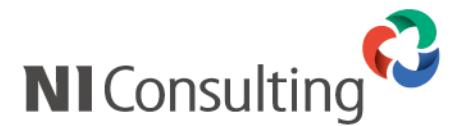

4-3-2.ファイル転送ソフトを使用し、インストールを実施する場合

① ファイルのアップロード

ファイル転送ソフトを利用し、弊社製品がインストールされているサーバーの/tmp 以下に、 ダウンロードした「nircs」ファイルをアップロードします。

② 権限付与するコマンドを発行

chmod +x /tmp/nircs/rcsinstall.sh と入力し、[Enter]を押してください。

[root@NISFA ~]# chmod +x /tmp/nircs/rcsinstall.sh [root@NISFA ~]# \_\_\_

③ セットアップファイルの実行 /tmp/nircs/rcsinstall.sh と入力し、[Enter]を押してください。

[root@NISFA ~]# /tmp/nircs/rcsinstall.sh

⇒「4-3-3. セットアッププログラムの実行」(P.17)をご参照ください。

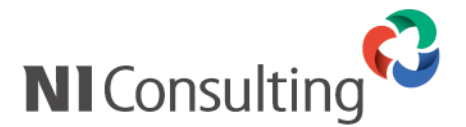

### 4-3-3. セットアッププログラムの実行

① セットアップ開始画面が表示されるので、セットアップを開始する場合はそのまま[Enter]を押してください。 中止する場合は[Q]を入力し、[Enter]を押してください。

リモートコンサルティングセンサー機能のインストールを実施します。 まず初めに機能を利用するために必要な情報の確認を実施します。

[Enter]:開始 / Q: 中止:

② セットアップが実行され、自動的に RCS 機能のインストールが開始されます。
 インストールが完了した旨のメッセージが表示されましたら、インストールは完了です。
 ⇒引き続き、「5.インストール後の設定」(P.20)をご参照の上、ブラウザから必要事項を登録してください。

17

定期実行の登録を実行中… 定期実行の登録が完了しました。

リモートコンサルティングセンサーのインストールが完了しました。

[root@NISFA ~]#

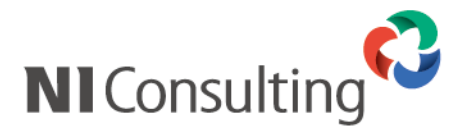

- ① サーバーへのログイン 弊社製品がインストールされているサーバーにて操作します。 root と入力して [Enter] を押してください。
- ② サーバー管理者(root)のパスワードを入力して[Enter]を押してください。 (パスワードは入力しても表示されません) [root@xxxxx<sup>~</sup>]#\_となればログイン完了です。 /mnt/cdrom/nisetup.sh と入力して、[Enter]キーを押してください。

RedhatEnterprise Linux ES release 4 (Nahant Update4) Kernel 2.6.9-42.Elsmp on an i686

NISFA login:root Password: Last login: Thu Mar 8 13:04:43 from 192.168.1.1

#### [root@NISFA ~]#

③ メディアのマウント

mount /mnt/cdrom と入力して[Enter]を押してください。 [root@xxxxx root]#\_ に戻れば CD-ROM のマウントは完了です。

[root@NISFA ~]# mount /mnt/cdrom

マウントポイントが mnt の場合

[root@NISFA ~]# \_\_\_

※CD-ROM が正常にマウントできない場合は、以下の方法でマウントしてください。

#### •Red Hat Enterprise Linux AS/ES 4 環境での CD-ROM のマウント

- 1. 製品が収録された CD-ROM を CD-ROM ドライブに挿入してください。
- 2. mkdir /mnt/cdrom と入力して Enter を押してください。
- mount /dev/cdrom /mnt/cdrom と入力して Enter を押してください。
   <u>※「mount:ブロックデバイス/dev/cdrom~」のようなメッセージが表示されても正常です。</u> [root@xxxxx root]#\_ に戻れば CD-ROM のマウントは完了です。

| [root@NISFA ~]# mkdir /mnt/cdrom            |        |  |  |  |
|---------------------------------------------|--------|--|--|--|
| [root@NISFA ~]# mount /dev/cdrom /mnt/cdrom |        |  |  |  |
| [root@NISFA ~]#                             | マウント完了 |  |  |  |

④ セットアップファイルの実行

/mnt/cdrom/nircs/rcsinstall.sh 1 と入力して[Enter]を押してください。 ※マウントポイントが media の場合は、/media/cdrom/nircs/rcsinstall.sh 3と入力し、[Enter]を押してください。

| [root@NISFA ~]# /mnt/cdrom/nircs/rcsinstall.sh | 1 | マウントポイントが mnt の場合 |
|------------------------------------------------|---|-------------------|
|------------------------------------------------|---|-------------------|

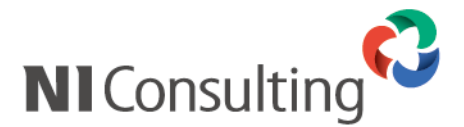

③ セットアップメニューが表示されるので、[6]と入力し、[Enter]を押してください。
 中止する場合は[Q]を入力し、[Enter]を押してください。

- NI Application Server インストール(Apache、PHP、PostgreSQL ...他)
   NI 製品インストール(NIコラボ、顧客創造日報、顧客深耕日報 ...他)
   NI 製品バックアップ設定
   NI SSH Server インストール(OpenSSH)
   NI 製品アーカイブツール インストール
   リモートコンサルティングセンサー インストール
- 0. インストールファイルの削除

セットアップを開始する番号を入力して[Enter]を押してください。 番号(0-6)/Enter: 選択終了 / Q: セットアップの終了:6

④ セットアップ開始画面が表示されるので、セットアップを開始する場合はそのまま[Enter]を押してください。 中止する場合は[Q]を入力し、[Enter]を押してください。

\_/\_/\_/\_/\_/\_/ インストール実施前の確認 \_/\_/\_/\_/\_/\_/

リモートコンサルティングセンサー機能のインストールを実施します。 まず初めに機能を利用するために必要な情報の確認を実施します。

[Enter]:開始 / Q: 中止:

「シストールが開始され、インストール状況が表示されます。
 「リモートコンサルティングセンサーのインストールが完了しました。」のメッセージが表示されましたら、
 RCS 機能のインストールは完了です。
 [Enter]を押してセットアップメニューに戻り、[Q]を入力し[Enter]を押して、セットアッププログラムを終了させます。

リモートコンサルティングセンサーを配置するディレクトリ2を作成しました。 リモートコンサルティングセンサーの機能を配置中… リモートコンサルティングセンサーの実行ファイルを配置しています… リモートコンサルティングセンサーの実行ファイルの配置が完了しました。 定期実行の登録を実行中… 定期実行の登録が完了しました。

リモートコンサルティングセンサーのインストールが完了しました。

セットアップメニューに戻ります。

--- Enter を押して下さい ----

⑥ 以上で、RCS 機能のインストールは完了です。
 ⇒引き続き、「5.インストール後の設定」(P.20)をご参照の上、ブラウザから必要事項を登録してください。

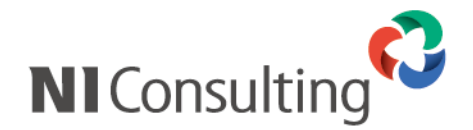

## 5. インストール後の設定

RCS 機能のインストールが完了しましたら、RCS 機能を有効にするために、弊社製品のシステム管理画面より 利用状況、運用開始日といった設定項目を登録していただく必要があります。 以下の手順に従い、必要項目を設定してください。

システム管理画面から、お使いの日報製品タブを選択します。

(例:顧客深耕日報 for WEB をご利用の場合は、システム管理画面>顧客深耕日報 を選択。)

| システム設定                          | <u>基本設定 セキュ</u>                                      | J <del>J</del> Z | <u>経営CompasScope</u>                      | NDF#                           | <u>顧客深耕TypeR</u>                | 顧客創          | 造Approach   | 可視化日報          | ▣  |
|---------------------------------|------------------------------------------------------|------------------|-------------------------------------------|--------------------------------|---------------------------------|--------------|-------------|----------------|----|
| <b>共通設定</b><br>リモートコンサルティングセンサー | 共通設定(リモートコ)                                          | ノサルテ             | - ィングセンサー)                                |                                |                                 |              |             |                |    |
| <u>使用機能の設定</u><br>使用機能の並べ替え     |                                                      |                  |                                           |                                |                                 |              | 當調          | 第二次 (営業2課) 斉藤  | 太郎 |
| TOP画面設定                         | 顧客深耕日報(メニュー                                          | <u>UZE</u> :     | 〉共通設定(リモートコ                               | ンサルティング                        | センサー)                           |              |             |                |    |
| <u>確約日</u><br>時間選択              | 保存する                                                 | ニューリス            | 2FV                                       |                                |                                 |              |             |                |    |
| <u>年度設定</u><br>メール通知設定          | リモートコンサルテ                                            | こうちゃ             | いけーとは ?                                   |                                |                                 |              |             |                |    |
| メールクライアント設定<br>メール取り込み設定        | 顧客深耕日朝<br>この機能を利<br>※本機能は調                           | の運用してい           | 状況を自動判定する内i<br>いただくと、顧客深耕日報<br>や業績に関する情報を | 蔵センサー機能<br>の運用状況を認<br>収得するものでは | です。<br>E期的IENIコンサルティ<br>まありません。 | ングに通         | 知します。       |                |    |
| <u>カラー設定</u><br>検索項目初期値設定       | 設定手順について                                             |                  |                                           |                                |                                 |              |             |                |    |
| <u>表示単位設定</u><br>フォーム設定         | • 下記にある!                                             | モートコ             | コンサルティングセンサー                              | 設定を入力して                        | 下さい。                            |              |             |                |    |
|                                 | <ul> <li>設定を入力<sup>2</sup></li> <li>テフト送信</li> </ul> | 剣こ必す<br>カτh/糸 ι  | 『テスト送信を実施し、成<br>コエートコンサルティング              | 功することを確認<br>センサーム派利用           | 烈して下さい。<br>Bオスルニチェックを入れ         | 保方する         | לידי אד וו. | ティブ宛てに運        |    |
| <u>CSV設定</u><br>閲覧制限            | 用開始通知                                                | が送信さ             | きれ、リモートコンサルテ                              | ィングセンサーた                       | が有効になります。                       | ישיני דויאו, |             | ) 1///98 CIC/E |    |
|                                 |                                                      |                  | ☑ 次                                       | 回以降、この画                        | 面を初期表示しない。                      |              |             |                |    |
| 頭客ブロフィール                        |                                                      |                  |                                           |                                |                                 |              |             |                |    |
| <u>茵該情報</u><br>商品情報             | リモートコンサルティ                                           | ングセン             | /サー設定                                     |                                |                                 |              |             |                |    |
| <u>競合情報</u><br>業務情報             | ◎利用する                                                |                  | ◎利用しない                                    |                                |                                 |              |             |                |    |
| - e.d.                          |                                                      | -                |                                           |                                |                                 |              |             |                |    |

② 表示された「リモートコンサルティングセンサー設定」に必要情報を設定します。 ※リモートコンサルティングセンサー設定項目の詳細に関しましては、別紙「システム設定マニュアル」をご確認ください。

20

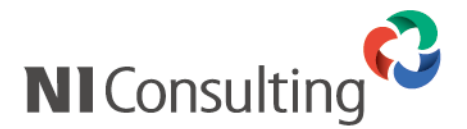

## 6. リモートコンサルティングセンサー機能のアップデート

RCS 機能のアップデートが必要な場合、弊社製品のシステム管理画面に RCS 機能のアップデートが表示されます。その場合は以下の手順に従い、RCS 機能を最新版にアップデートしてください。

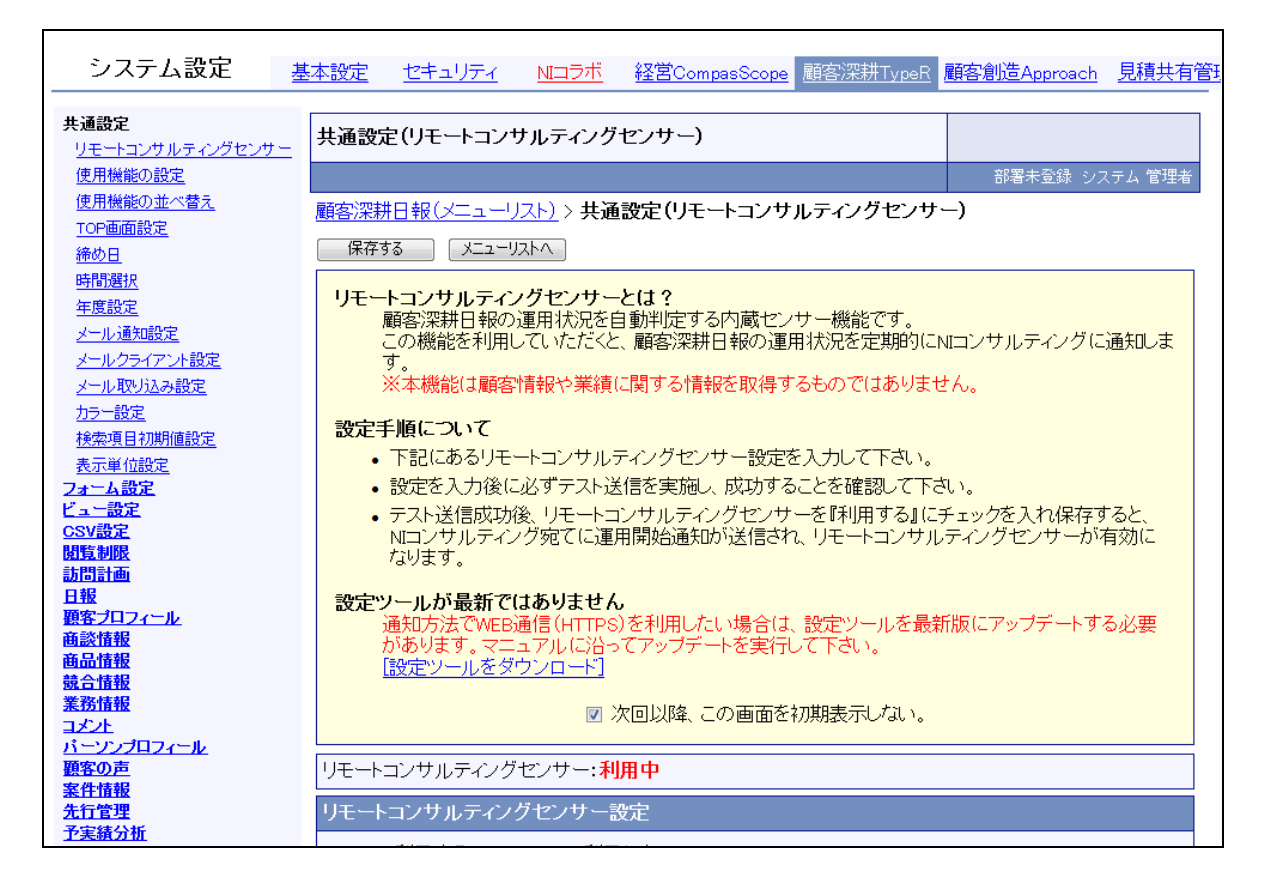

RCS 機能をアップデートするには、一度アンインストールしてから、最新版を再度インストールします。

- RCS 機能のアンインストール
   P24「7. リモートコンサルティングセンサー機能 FAQ」の「Q2. RCS 機能をアンインストールするには」を 参照してアンインストールを行ってください。
- ② 最新版をインストール
   P4「4. リモートコンサルティングセンサー機能のインストール」を参照してインストールを行ってください。
- ③ インストール完了後、弊社製品のシステム管理画面から RCS 機能のアップデートが消えていたら 完了です。

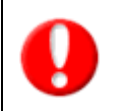

・WEB サーバーを複数台で運用されている場合は、 RCS 機能をインストールした WEB サーバーのシステム管理画面を参照ください。

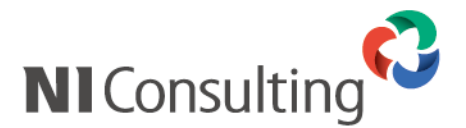

## 7. リモートコンサルティングセンサー機能 FAQ

Q1. RCS 機能をインストールしようとすると文字化けしてしまう(PostgreSQL版)

A. 以下の方法により、文字化けを解消してください。

※「Tera Term」などのリモートコンソールで接続している場合など、日本語が正しく表示される状態であれば、 この作業は必要ありません。

#### •Red Hat 系の場合

kon と入力して Enter を押してください。

•Turbo Linux 系の場合

miniuni と入力して Enter を押してください。

以下のように画面が切り替わります。

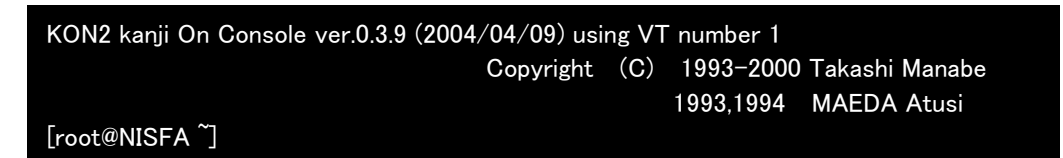

※画面は「kon」を起動した場合

#### •Red Hat Enterprise Linux AS/ES 4の GNOME 端末で文字化けする場合

1.[アプリケーション]-[システム設定]-[GNOME 端末]で GNOME 端末を開いてください。

2.ツールバーの[端末(T)]-[文字コードの設定(C)]-[追加と削除(A)]を選択し

[端末のエンコーディングの追加/削除]画面を開いてください。

- 3.[利用可能なエンコーディング]の中から「日本語 EUC-JP」を選択し「追加」ボタンを押してください。
  - [メニューに表示するエンコーディング]へ移動させた後、「閉じる」ボタンを押してください。

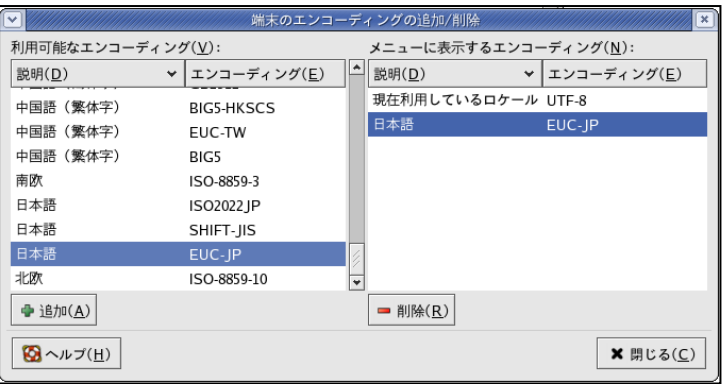

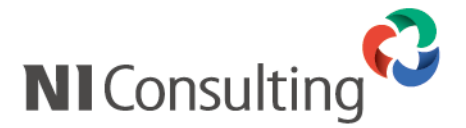

4.ツールバーの[端末(T)]-[文字コードの設定(C)]の「日本語(EUC-JP)」を選択します。

| root@redhat4:~ |                                             |                       |  |  |  |
|----------------|---------------------------------------------|-----------------------|--|--|--|
| 表示( <u>V</u> ) | 端末( <u>T</u> ) タブ( <u>T</u> ) ヘルプ( <u>H</u> |                       |  |  |  |
|                | プロファイルの変更( <u>P</u> )                       | >                     |  |  |  |
|                | タイトルの設定( <u>S</u> )                         |                       |  |  |  |
|                | 文字コードの設定( <u>C</u> )                        | ▶ 現在利用しているロケール(UTF-8) |  |  |  |
|                | lltr b (P)                                  | • 日本語(EUC-JP)         |  |  |  |
|                | リセットとクリア( <u>L</u> )                        | 追加と削除( <u>A</u> )     |  |  |  |
|                |                                             |                       |  |  |  |

以上で文字化けが解消されますが、その後の操作で文字化けする場合は適宜「日本語(EUC-JP)」と「現在利用しているロケール(UTF-8)」を切り替えてください。

Q2. RCS 機能をアンインストールするには

■Windows 版

- RCS 機能がインストールされているサーバーで、「スタート」→
   「コントロールパネル」→「プログラムの追加と削除」の順に選択していきます。
- 2. プログラム一覧から、「リモートコンサルティングセンサーツール」を選択し、「変更と削除」ボタンをクリック します。
- 3. 「ようこそ」画面が表示されるので、表示項目のうち「削除(R)」を選択し、「次へ」をクリックします。
- 4. 「選択したアプリケーション、およびすべての機能を完全に削除しますか?」という確認画面が表示されるので、「はい」をクリックします。
- 5. 「メンテナンスの完了」画面が表示されるので、「はい、今すぐコンピュータを再起動します」が選択されて いることを確認の上、「完了」をクリックします。
- 6. サーバーが再起動し、アンインストールが完了となります。

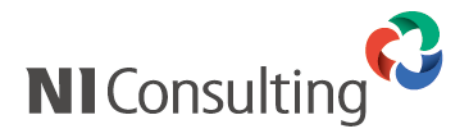

#### ■Linux 版

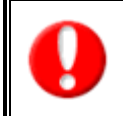

Linux 版での RCS 機能のアンインストールには、弊社提供の製品 CD-ROM が必要となります。 ⇒設定ツールをブラウザよりダウンロードしてインストールを実施された場合、弊社よりアンインストールに 使用するメディア(CD-ROM)を提供させて頂きます。詳細は弊社サポートデスクにお問い合わせください。

- RCS 機能のインストールに使用した製品 CD-ROM をサーバーに挿入し、CD-ROM をマウントします。
   ※準備方法の詳細については、
   「4-4. インストール開始(弊社提供メディアからの実施 / PostgreSQL)」をご参照ください。
- 2. セットアッププログラムを起動します。
- /mnt/cdrom/nircs/rcsinstall.sh 1 と入力して、[Enter]キーを押してください。
- 3. セットアップ開始画面が表示されるので、そのまま[Enter]を押してください。
- セットアップメニューが表示されるので、[0]と入力し、[Enter]を押してください。
   中止する場合は[Q]を入力し、[Enter]を押してください。
- 5. アンインストールメニューが表示されるので、[6]と入力し、[Enter]を押してください。 メニュー画面に戻る場合は、[M]を入力し、[Enter]を押してください。

- 注意!! このアンインストールプログラムは、同じ nisetup.sh を実行して インストールしたものが対象になります。
  - 1. NI Application Server アンインストール
  - 2. NI 製品アンインストール
  - 3. NI 製品バックアップ設定の削除
  - 4. NI SSH Server アンインストール
  - 5. NI 製品アーカイブツール アンインストール
  - 6. リモートコンサルティングセンサー アンインストール

**アンインストールを開始する番号を入力して[Enter]を押してください。** 番号(1-5)/Enter: 選択終了 / M: メニューに戻る : 6

- 「リモートコンサルティングセンサーの削除を開始します。よろしいですか?」という確認画面が 表示されるので、「Y」と入力し、[Enter]を押してください。中止する場合は[N]を入力し、 [Enter]を押してください。
- アンインストールが実行されます。
   完了後は「リモートコンサルティングセンサーの削除が完了しました。メニューに戻ります。」という
   メッセージが表示されるので、[Enter]を押してもとの画面に戻り、アンインストールを終了してください。

リモートコンサルティングセンサーの削除が完了しました。メニューに戻ります。

- Enter を押して下さい ----

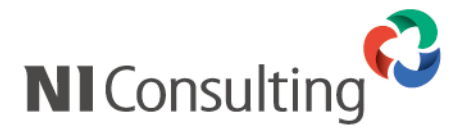

Q3.インストール実施後、CD-ROMを取り出すには?(PostgreSQL版)

- A. CD-ROM を取り出す場合は、以下のコマンドを実行後、CDドライブのイジェクトボタンを押してください。
   ・マウントポイントが mnt の場合 umount /mnt/cdrom [Enter]
  - ・マウントポイントが media の場合 umount /media/cdrom [Enter]

〇 商標

本説明書に登場する会社名、製品名は各社の登録商標、商標です。

〇 免責

本説明書に掲載されている手順による操作の結果、ハード機器に万一障害などが発生しても、弊社では一切の責任を負いませんのであらかじめご了解ください。

〇 発行

2011 年 8 月 4 日 第 6 版

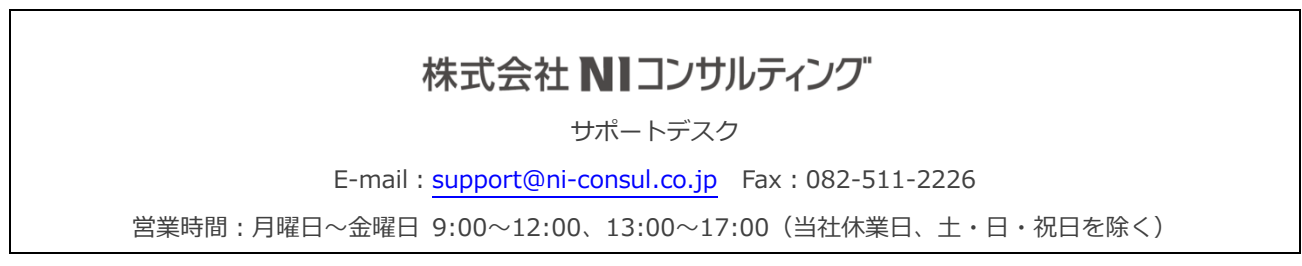